Datum: 17-05-09 Författare: Cecilia Stenberg Version: 1.0 Filnamn: Lathund Phoniro Care användare personlig assistans Lathund Användare pers ass Phoniro phoniro sida 1 (6)

### Lathund Arbetspass

#### Inkorg

I Inkorgen finns alla arbetspass som inte är godkända. Dessa kan du redigera. Till exempel byta start/sluttid på besöket.

Det är enbart de Godkända arbetspassen som kan komma med på Tidsredovisningen.

Du kan redigera Tidsredovisningen – den är skiljd från dina Arbetspass.

Det är enbart <u>du</u> som assistens som kan skapa din egna Tidsredovisning i Phoniro Care.

#### Godkänn arbetspass

Om det lyser en siffra i din Inkorg så har du ett/flera arbetspass som behöver ses över, eventuellt redigeras/ändras och sedan Godkännas.

Från startsidan:

- 1. Välj: Inkorg
- 2. Välj: Godkänn arbetspass
- 3. Välj det arbetspass du ska Godkänna

a. OK? Välj: Godkänn

4. Du får upp en säkerhetsfråga:

"Vill du verkligen Godkänna"

- a. Om du vill det välj: Ja
- b. Om du inte vill det välj: Nej

|                                                                                                    | 🕋 Startsida 🔤 Inkorg (1) 🔊 Godkänn arbetspass (1) 🗊 2013-12-04 06:00 - 11:00                                                                                                    |
|----------------------------------------------------------------------------------------------------|----------------------------------------------------------------------------------------------------|
| Articida Inkorg (1) Codkänn arbetspass (1) Godkänn arbetspass Karvisa utförda arbetspass Karvisa utförda arbetspass för organisationen som ska godkännas. Klicka på respektive arbetspass för att granka, rediger och godkänna. (Klicka på respektive arbetspass för att | Arbetspass<br>Har littas aktivitetara för arbetspasset. Kikka på länken för aktivell aktivitet för att redigera den. Kikka på<br>"ösolikan" under littan med aktiviteter för att golikanna arbetspasset om din behörighetsroll tillåter detta. När<br>arbetspasset blivit golikant går det inte längre att redigera aktiviteterna. <u>(Mer hjälp</u> )<br><u>Her Nytt besök</u>   <u>Her Nyt proppaktivitet</u>   <u>Hy kringtid</u> |
| Fr.o.m. Handenhet Alla                                                                                                    | idag<br>06:00 - 07:00 Ingabritt Bertilsson (17770707-TF00)<br>Instator: Larm<br>Bedikklänge: It nom<br>Personal: Isa Isaksson, Cecilias omtanke                                                                                                    |
| ₽ sök                                                                                                    | 07:00 - 09:00 Ingrid Andersson (17990909-TF00)<br>Instater: NatLillisyn<br>Bediktallinge: Zh Om<br>Personal: Isa Isaksson, Cecilias omtanke                                                                                                    |
| december<br>2013-12-04 06:00 - 11:00<br>3 Desidk (4h 0m)                                                                                                    | 10:00 - 11:00 Olle Johansson (17880808-TF00)       Besökslängd: 1h Om       Personal: Isa Isaksson, Cecilias omtanke                                                                                                    |
| O kringtider Arbetspasets längd: 5h 0m Personal: Isa Isaksson, Handenhet: Saknas                                                                                                    | Godkänn & Dela upp   🗱 Ta bort                                                                                                    |

phoniro | CARE

#### **Redigera Arbetspass**

Om det lyser en siffra i din Inkorg så har du ett/flera arbetspass som behöver ses över, eventuellt redigeras/ändras och sedan Godkännas.

Från startsidan:

- 1. Välj: Inkorg
- 2. Välj: Godkänn arbetspass
- 3. Välj aktuellt arbetspass
- 4. Välj det besök i det Arbetspass du vill redigera
- 5. Redigera det du har behov av:
  - a. Ändra datum
  - b. Ändra start/sluttid
  - c. Ändra insats, lägg till/ta bort insats
  - d. Lägg till/ta bort dubbelbemanning
  - e. Spara!
- 6. Om du behöver välj ett annat besök du behöver redigera.
- 7. När du är klar: Godkänn!

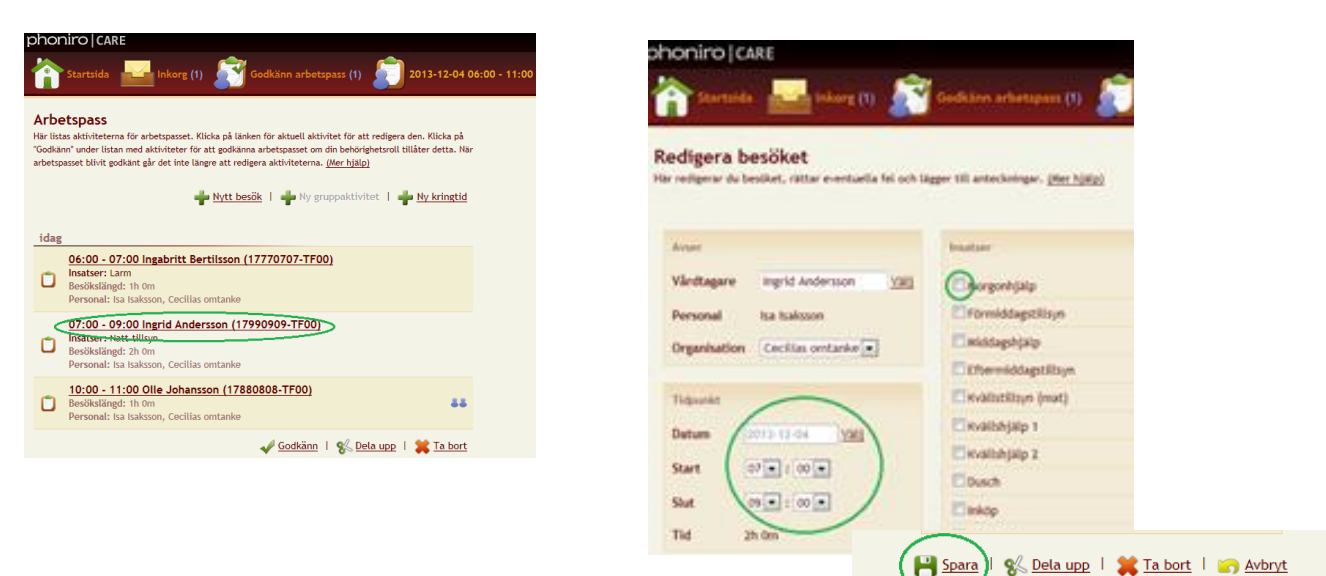

### Lathund hantera din Tidsredovisning

Det är endast asssistenten själv som kan skapa och signera sin Tidsredovisning i Phoniro Care. Ansvarig chef/administratör kan inte göra det åt assistenten.

Assistenten måste logga in i Phoniro Care för att göra detta. När assistenten skapat sin Tidsredovisning ska hen välja att signera den.

Tidsredovisningen baseras på de besök som skapats i arbetspassen. Tidsredovisningen är separat från besöken, dvs tiderna kan korrigeras utan att besöken påverkas.

### Skapa tidsredovisning

1. Assistenten klickar på ikonen Tidredovisning Assistent för att skapa tidredovisning

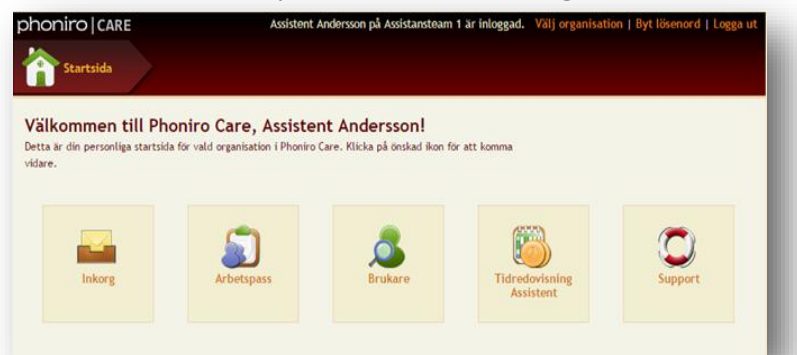

2. Assistenten klickar på +*Ny tidredovisning* och får då upp en lista med de brukare som hen arbetat hos under månaden

| phoniro   care                                     | Assistent Andersson på Assistansteam 1 är inloggad.    | Välj organisation   Byt lösenord   Logga ut |
|----------------------------------------------------|--------------------------------------------------------|---------------------------------------------|
| Startsida Tidredovisning                           | Assistent                                              |                                             |
| Tidrodovianing Assistant                           |                                                        |                                             |
| Här gör du din tidredovisning till assistansanordn | aren för ersättning från Försäkringskassan. Under "Mer |                                             |
| hjalp" finns en instruktion om hur du gar tillvaga | . <u>(Mer hjalp)</u>                                   |                                             |
|                                                    | w tidredovisning                                       | -                                           |
| Visa tidredovisningar för De senaste 12            | månaderna 🔻                                            |                                             |
|                                                    | <u>20k</u>                                             |                                             |
| Inga tidredovisningar hittades.                    |                                                        |                                             |

**3.** Assistenten väljer månad och klickar på en av brukarna för att skapa en tidredovisning baserat på de registrerade besöken

| phoniro   c                                                                  | ARE                                                                                               | Assistent A                                         | ndersson på Assistansteam                                    | 1 är inloggad.                   | Välj organisation   Byt lösenord   Logga ut |
|------------------------------------------------------------------------------|---------------------------------------------------------------------------------------------------|-----------------------------------------------------|--------------------------------------------------------------|----------------------------------|---------------------------------------------|
| Startsida                                                                    | Tidredov                                                                                          | isning Assistent 🔎                                  | Ny tidredovisning                                            |                                  |                                             |
| Ny tidredo<br>Här visas de måna<br>skapa en ny tidret<br>signera tidredovisi | <b>visning</b><br>der där du har utförda<br>lovisning för. Du komme<br>ningen. <u>(Mer hjälp)</u> | arbetspass. Klicka på d<br>er nu vidare och kan kor | en assistansberättigades na<br>ntrollera att uppgifterna sti | mn som du vill<br>immer och även |                                             |
| År 2016 🔻                                                                    | Månad 1                                                                                           | T                                                   |                                                              |                                  | -                                           |
| Margot                                                                       | Andersson (19330                                                                                  | <u>101-tf01)</u>                                    |                                                              |                                  |                                             |
| 🐞 <u>Otto Fy</u>                                                             | rsson (19680908-                                                                                  | <u>05tf)</u>                                        |                                                              |                                  |                                             |
|                                                                              |                                                                                                   |                                                     |                                                              | 🔀 <u>Avbryt</u>                  |                                             |

#### Granska och Signera tidredovisningen

Tid från godkända arbetspass visas automatiskt för assistenten. Tidredovisningen är separat från besöken, dvs. tiderna kan korrigeras utan att besöken påverkas. Tiderna kan korrigeras och nya poster kan läggas till.

- 1. Tiderna kan redigeras genom att ändra på dagen/klockslagen eller om det ska vara Aktiv tid eller Väntetid.
- 2. Välj: Lägg till tid om du vill lägga till tid som ska vara med
- **3.** Välj att ta bort datum/dag och Assistanstid (klockslag) om du vill ta bort någon tid helt och hållet
- 4. Signera:
- a. Med mobilt BankID: får en kontrollfråga innan signering påbörjas
- b. Saknar BankID: skapar enbart rapporten och godkänner denna

| ONITO   CARE                                                               | Assistent Andersso<br>visning Assistent                            | on på Assista<br>Otto Fyr | nsteam 1 är inloggad. Vä<br>rsson (19680908-05tf) | lj organisat | ion   Byt lös | enord   Logga | ut |  |
|----------------------------------------------------------------------------|--------------------------------------------------------------------|---------------------------|---------------------------------------------------|--------------|---------------|---------------|----|--|
| v tidredovisning                                                           | en månad och vilken assista                                        | sherättigad               | som tidredovisningen säller                       |              |               |               |    |  |
| du längst upp i menyn. Du signerar<br>ka på "Mer hjälp" för en mer detalje | tidredovisningen genom att<br>erad instruktion. <u>(Mer hjälp)</u> | klicka på "Sig            | nera" längst ned på sidan.                        |              |               |               |    |  |
| Period                                                                     |                                                                    | Dag                       | Assistanstid (klockslag)                          | Aktiv tid    | Väntetid      |               |    |  |
| År och månad                                                               |                                                                    | 1                         | 08.02 - 17.01                                     | ۲            | $\bigcirc$    |               |    |  |
| 2010-11                                                                    |                                                                    | 2                         | 07.59 - 17.00                                     | ۲            | 0             |               |    |  |
| Personen som har personlig assista                                         | าร                                                                 | 3                         | 08.00 - 17.01                                     | ۲            | 0             |               |    |  |
| <b>Förnamn och efternamn</b><br>Otto Fyrsson                               | Personnummer<br>19680908-05tf                                      | 4                         | 08.03 - 17.04                                     | ۲            | $\bigcirc$    |               |    |  |
|                                                                            |                                                                    | 5                         | 08.00 - 17.00                                     | ۲            | 0             |               |    |  |
| Du som är assistent                                                        |                                                                    | 8                         | 08.00 - 17.01                                     | ۲            | 0             |               |    |  |
| Fornamn och efternamn<br>Assistent Andersson                               | 19900202-tf02                                                      | 9                         | 07.59 - 16.56                                     | ۲            | $\bigcirc$    |               |    |  |
| Har kollektivavtal                                                         |                                                                    | 10                        | 08.01 - 17.01                                     | ۲            | $\bigcirc$    |               |    |  |
| Uppgifter om beräkningsperiod enl                                          | iet arbetstidslagen                                                | 11                        | 08.00 - 17.00                                     | ۲            | $\bigcirc$    |               |    |  |
| eller kollektivavtal                                                       |                                                                    | 12                        | 08.01 - 17.02                                     | ۲            | $\bigcirc$    |               |    |  |
| Från och med – till och med<br>2016-11-01 – 2016-11-30                     |                                                                    | 15                        | 07.59 - 17.01                                     | ۲            |               |               |    |  |
|                                                                            |                                                                    |                           |                                                   | Lägg         | till tid      |               |    |  |
|                                                                            |                                                                    |                           |                                                   |              |               | 4 -           |    |  |

#### Klara signerade tidredovisningar

Tidredovisningen visas i listan under rubriken "Signerade av dig". Tidredovisningen finns nu tillgänglig för assistansanordnaren som i sin tur granskar och signerar den.

### Ta bort signerad tidsredovisning

Om du av någon anledning behöver ändra tidredovisningen så kan detta göras genom att ta bort tidredovisningen och börja om från början. Detta gör du genom att klicka på tidredovisningen och välja "Ta bort".

- Om tidredovisningen även är signerad av assistansanordnaren så måste denne först ångra sin signering.
- När väl assistansanordnaren skrivit ut räkningen för den assistansberättigade

så blir den låst och kan inte längre ändras

o Den flyttas då och läggs under rubriken "Ingår i låst och

inskickad räkning för assistansersättning"

| ohoniro   care                                                                                                    |                                                                                      |                                                    |                                                                                      |                              |          |
|----------------------------------------------------------------------------------------------------|--------------------------------------------------------------------------------------|----------------------------------------------------|--------------------------------------------------------------------------------------|------------------------------|----------|
| Startsida 🐻 T                                                                                                    | idredovisning As                                                                     |                                                    | 💮 Gun Gunsson (1                                                                     | <b>9530707</b> -1            | rf77)    |
| Redigera tidredovis<br>Här kan du redigera tidredovisni<br>gäller ser du längst upp i menyn.<br>sidan. Klicka på "Mer hjälp" för er | <b>ning</b><br>ngen. Vilken månad o<br>Du signerar tidredov<br>n mer detaljerad inst | och vilken a<br>risningen ge<br>ruktion. <u>(A</u> | assistansberättigad som tidre<br>enom att klicka på "Signera" l<br><u>Mer hjälp)</u> | edovisningen<br>ängst ned på |          |
| Period                                                                                                    |                                                                                      | Dag                                                | Assistanstid (klockslag)                                                             | Aktiv tid                    | Väntetid |
| År och månad<br>2017–04                                                                                                    |                                                                                      | 2                                                  | 07:00 - 13:00                                                                        | ۲                            | 0        |
| Personen som has personli                                                                                                    | accistance                                                                           | <u>Lägg ti</u>                                     | <u>ill tid</u>                                                                       |                              |          |
| Förnamn och efternamn<br>Gun Gunsson                                                                                                | Personnummer<br>19530707-TF77                                                        |                                                    |                                                                                      |                              |          |
| Du som är assistent                                                                                                    |                                                                                      |                                                    |                                                                                      |                              |          |
| Förnamn och efternamn<br>Emelie Alderud                                                                                             | Personnummer<br>19820609-TF99                                                        |                                                    |                                                                                      |                              |          |
| Har kollektivavtal                                                                                                    |                                                                                      |                                                    |                                                                                      |                              |          |
|                                                                                                    |                                                                                      | ~                                                  | Spara och signera 🕴 🙀                                                                | <u>Ta bort</u>               | 📉 Avbry  |

### Retunerad tidsredovisning – för omsignering

Assistansanordnare kan returnera tidredovisningen om något behöver ändras och du blir då meddelad via tex telefon/sms/mail.

Tidredovisningen flyttas då och läggs under rubriken "Åter från anordnare för omsignering". Assistansanordnaren kan välja att själv korrigera/lägga till/ta bort tider direkt i din Tidsredovisning men du måste ändå gå igenom och signera den på nytt.

| phoniro   care                                                                                                    | Assistent Andersson på Assistansteam 1 är inloggad.                          | Välj organisation   Byt lösenord   Logga ut |
|----------------------------------------------------------------------------------------------------|------------------------------------------------------------------------------|---------------------------------------------|
| Tidredovisning A                                                                                                    | ssistent                                                                     |                                             |
| Tidredovisning Assistent<br>Här gör du din tidredovisning till assistansanordna<br>hjälp <sup>°</sup> finns en instruktion om hur du går tillväga.       | ren för ersättning från Försäkringskassan. Under "Mer<br>( <u>Mer hjälp)</u> |                                             |
|                                                                                                    | w tidredovisning                                                             |                                             |
| Visa tidredovisningar för De senaste 12 r                                                                                                    | nånaderna 🔻                                                                  |                                             |
| Åter från anordnare för omsignering                                                                                                    | 8                                                                            |                                             |
| November, Otto Fyrsson (19680<br>Assistansanordnare Pettersson har bett<br>Tid är redovisad för 9 dagar denna mår<br>Aktiv tid: 75h 0m   Väntetid: 0h 0m | 908-05tf)<br>dig att omsignera denna tidredovisning.<br>Iad.                 |                                             |

När du och assistansanordnaren signerat tidredovisningen flyttas den och läggs under rubriken "Signerade av dig och assistansanordnaren"

|                                    | Startsida Tidredovisning Assistent                                                                                                    |                       |
|------------------------------------|----------------------------------------------------------------------------------------------------|-----------------------|
| <b>Tidr</b><br>Här gör<br>finns en | edovisning Assistent<br>du din tidredovisning till assistansanordnaren för ersättning från Försäkringskass<br>i instruktion om hur du går tillväga. <u>(Mer hjälp)</u>                        | an. Under "Mer hjälp" |
|                                    | +                                                                                                    | Ny tidredovisning     |
| Visa                               | tidredovisningar för 🛛 De senaste 12 månaderna 💙                                                                                                    | 0                     |
|                                    |                                                                                                    | <u>Sök</u>            |
| Sakn                               | ar signering                                                                                                    |                       |
| 8                                  | November -16, Sven Hansson (19090909-0589)<br>Du har skapat denna tidredovisning men ännu inte signerat den.<br>Tid är redovisad för 1 dag denna månad.<br>Aktiv tid: 2h 0m   Väntetid: 0h 0m |                       |
| Sign                               | erade av dig och assistansanordnaren                                                                                                    |                       |
| <b>8</b>                           | Januari, SvenOtto Tresson (19681212-o3tf)<br>Signerad av dig och Assistent Andersson.<br>Tid är redovisad för 5 dagar denna månad.<br>Aktiv tid: 1h 17m   Väntetid: 2h 4m                     | ta                    |
| 8                                  | Januari, Sven Hansson (19090909-0589)<br>Signerad av dig och Assistent Andersson.<br>Tid är redovisad för 4 dagar denna månad.                                                                |                       |